#### 触摸屏操作手册

## 触摸屏操作手册

## 一、简介

触摸屏,又称为触摸面板或触控面板,是一种用户可以通过手指直接 触摸操作的显示屏幕。随着技术的发展,触摸屏已经成为了各种电子 设备,如手机、平板电脑、自助查询机、游戏机等的重要输入设备之 一。本操作手册将为您详细介绍触摸屏的基本操作方法,帮助您更好 地使用这种新型的交互方式。

二、操作步骤

1、打开设备

首先,按下设备电源键,打开设备。设备启动后,将显示触摸屏的初始界面。

2、认识界面

## 在触摸屏界面上,您可以找到各种图标和文本。这些元素通过图形化

界面展示,使得用户可以更加直观地进行操作。常见的界面元素包括:

## 1、图标:代表应用程序、功能或文件;

## 2、文本:用于提供信息或指导;

#### 触摸屏操作手册--第1页

3、按钮:用于触发特定动作;

4、列表:用于展示一系列项目;

5、工具栏:包含常用功能的图标;

6、导航栏:用于在不同页面之间切换。

3、启动应用程序

在触摸屏上,您可以通过点击应用程序图标来启动应用程序。打开应用程序后,您可以使用触摸屏上的控件和功能进行操作。

4、输入文本

在需要输入文本的界面,您可以使用虚拟键盘进行输入。在弹出键盘后,点击所需字母或符号,然后按下"确认"键即可完成输入。

5、移动光标

在编辑文本或选择选项时,您可以使用触摸屏上的滑块或指针来移动 光标。在移动光标时,界面上会出现一个高亮区域,表示当前选择的

位置。

## 6、进行选择和取消选择

在触摸屏上,您可以通过点击某个选项或按钮来进行选择。选择完成

后,可以通过点击空白区域或再次点击已选择的选项来取消选择。

触摸屏操作手册--第2页

7、关闭设备

完成操作后,请记得关闭设备。按下电源键,关闭设备。

三、注意事项

1、请勿用力按压或摩擦屏幕,以免损坏触摸传感器;

2、如有液体洒在屏幕上,请立即用干净的布擦拭干净;

3、请勿在触摸屏上使用不透明的保护膜或粘贴标签,这可能会影响 触摸屏的灵敏度;

4、如果出现任何问题,请勿自行拆解设备,应联系专业人员进行维 修。

四、常见问题及解决方案

1、触摸屏不灵敏:请检查屏幕是否清洁,是否有干扰物,或者尝试 重启设备;

2、虚拟键盘无法弹出:请检查设备是否已经启动,或者尝试重启设

#### 备;

# 3、光标无法移动:请尝试重新启动设备,或者检查屏幕是否有干扰 物;

## 4、选择无法确认:请检查是否有未选择的选项,或者尝试重新启动

#### 触摸屏操作手册--第3页

通过以上介绍,相信大家已经对触摸屏操作有了一定的了解。在使用 过程中,如有遇到问题,请参考本操作手册或联系相关技术支持人员。 祝大家使用愉快!

#### 财务部 ERP操作手册总帐操作手册

财务部 ERP操作手册总帐操作手册

#### 一、总账概述

总账系统是财务 ERP系统的一个重要组成部分,主要用于企业财务处 理和财务报表的生成。通过总账系统,财务人员可以快速、准确地完 成账务记录、过账、结账等操作,提高工作效率和准确性。本操作手 册将详细介绍总账系统的操作流程和注意事项,帮助用户更好地理解 和使用该系统。

#### 二、操作流程

1、系统登录

## (1)打开财务 ERP系统, 输入用户名和密码, 进入系统主界面。(2)

# 在主界面找到"总账系统"图标,点击进入总账系统操作页面。

2、账务初始化

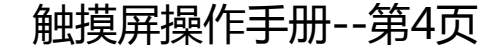

(1)在总账系统中,点击"账务初始化"按钮,进入初始化设置页面。(2)根据企业实际情况,设置会计期间、记账本位币、会计科目等基本信息。(3)根据初始化数据要求,录入科目余额等信息, 完成初始化设置。

3、日常账务处理

(1) 在总账系统中,点击"日常账务处理"按钮,进入日常账务处 理页面。(2) 根据业务发生日期,选择相应会计期间,点击"新增 凭证"按钮,录入会计分录。(3) 根据记账要求,输入相应的辅助 信息,完成凭证录入。(4) 对录入的凭证进行审核,确保凭证的准 确性和完整性。(5) 点击"过账"按钮,将审核通过的凭证过入相 应账户。

4、月末结账

(1)在总账系统中,点击"月末结账"按钮,进入结账操作页面。(2)根据结账要求,选择相应会计期间,点击"开始结账"按钮。(3)按照系统提示完成各项结账操作,包括试算平衡、损益结转等。(4)

# 结账完成后,系统自动生成财务报表。

## 三、注意事项

## 1、在登录系统时,务必输入正确的用户名和密码,避免非法访问和

## 数据泄露。

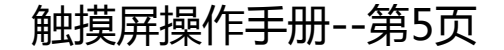

2、在进行账务处理前,务必做好初始化工作,确保数据准确无误。

3、在日常账务处理过程中,要确保凭证信息的准确性和完整性,避
 免因信息不全或错误导致的数据误差。

4、在月末结账时,要认真核对各项数据,确保结账结果的准确性和 完整性。

5、在使用总账系统过程中,如遇到问题,可随时参考操作手册或联 系系统管理员寻求帮助。

四、操作手册更新

本操作手册会随着系统的更新而不断更新和完善。如有新的操作要求 或注意事项,将在更新后的操作手册中加以说明。请用户随时关注操 作手册的更新情况,以确保正确使用总账系统。

五、总结

本操作手册是财务人员使用总账系统的指南和参考。希望用户能够认真学习和掌握总账系统的操作方法,提高工作效率和准确性。如有任

何疑问或建议,请随时联系系统管理员。

## 采购管理系统操作手册操作手册

采购管理系统操作手册

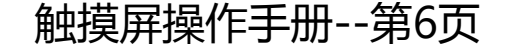

#### 一、前言

本操作手册旨在为使用采购管理系统的用户提供基本的指导和帮助。 通过阅读本手册,您将了解如何正确操作和使用采购管理系统,以便 更有效地进行采购业务管理。

二、采购管理系统概述

采购管理系统是一款专为企业管理采购流程而设计的高度集成的信息化系统。该系统主要功能包括采购需求管理、供应商管理、采购订单管理、库存管理和报告分析等。通过使用采购管理系统,企业能够更高效地管理采购流程,降低采购成本,提高运营效率。

三、系统安装与登录

1、系统安装:请根据您所使用的操作系统和硬件配置,从官方网站或供应商处获取并安装相应的采购管理系统软件。

2、登录系统:打开采购管理系统软件,输入用户名和密码,选择相应的公司或组织机构,点击"登录"按钮进入系统主界面。

四、主要功能及操作流程

1、采购需求管理: a. 创建采购需求:在系统内创建新的采购需求,

填写相关信息,如需求部门、需求物品、数量、预算等。b. 审核采

购需求:提交采购需求至上级部门进行审核,确保采购需求符合公司

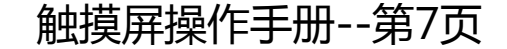

规定。c. 调整采购需求: 根据实际情况, 对已提交的采购需求进行 修改和调整。

2、供应商管理: a. 添加供应商: 输入供应商信息,如公司名称、 联系方式、营业执照等。b. 审核供应商: 对新增的供应商进行资质 审核,确保其符合公司的合作要求。c. 管理供应商评级: 根据与供 应商的合作关系和历史交易记录,对供应商进行评级。

3、采购订单管理: a. 创建采购订单:根据审核通过的采购需求, 创建相应的采购订单。b. 发送采购订单:将采购订单发送给供应商, 确认采购细节和交货期限。c. 跟踪采购订单:实时跟踪订单状态, 确保按时收到所需物品。

4、库存管理: a. 入库管理:记录物品入库信息,自动更新库存列表。
b. 出库管理:根据需求部门申请,发放物品,更新库存列表。
c. 库存查询:随时查询物品库存情况,以便及时补充库存。

5、报告与分析: a. 生成采购报告: 根据采购订单信息生成各类采购报告, 如采购总额报告、采购物品报告等。b. 数据分析: 利用系

## 统收集的数据进行趋势分析和预测,以便制定更精确的采购计划。

#### 五、注意事项

#### 1、系统操作请遵循公司规定和流程,确保数据的准确性和完整性。

## 2、定期备份数据,以防数据丢失或系统故障。

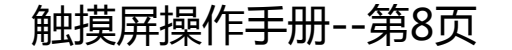

3、保护个人账号和密码,避免泄露给他人使用或共享。

六、常见问题及解决方案

 1、如何解决采购需求提交后未通过审核的问题? 解决方案:请联系 上级部门或相关审核人员,了解未通过审核的原因,并针对问题进行 整改。

2、如何处理采购订单延迟交货的情况? 解决方案:请及时与供应商 联系,了解延迟原因和新的交货期限,同时更新系统内的订单信息, 以便跟踪和管理。

七、结语

本操作手册仅为了解和操作采购管理系统提供基本的指导和帮助。建 议大家在使用过程中,熟悉系统功能并遵循公司规定和流程,以确保 采购业务的有效管理。如有其他疑问或需要进一步的支持,请随时联 系系统供应商或相关技术支持人员。

#### 系统管理操作手册

系统管理操作手册

## 一、前言

## 本操作手册旨在为系统管理员提供有关如何安装、配置、运行和维护

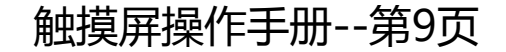

#### 二、系统要求

运行系统管理需要满足以下要求:

1、操作系统: Windows 7 或更高版本, 64 位系统。

2、处理器:至少2GHz的处理器。

3、内存: 至少4GB内存。

4、存储:至少20GB的可用存储空间。

5、网络连接:稳定的网络连接是必要的。

6、浏览器:最新版本的谷歌浏览器、火狐浏览器或微软 Edge 浏览器。

三、安装与配置

1、下载并安装系统管理软件。确保从官方网站或可信的下载源获取

软件。

## 2、遵循安装向导,选择安装位置,设置用户名和密码等基本信息。

## 3、在安装过程中,您可以选择默认设置或自定义各种选项。根据您

#### 触摸屏操作手册--第10页

4、完成安装后,打开系统管理软件,并使用您在安装过程中创建的
 用户名和密码登录。

四、运行与管理

1、在运行状态下,您可以随时监控系统的状态、性能和安全性。

2、通过配置各种设置,您可以优化系统的运行方式,以满足您的需求。

3、管理功能让您能够添加、删除或修改用户和组,以及管理权限和访问控制。

4、对于故障排除和问题解决,您可以查看系统日志,了解可能的问题和错误。

五、安全与防护

1、确保系统及其数据受到充分保护。实施适当的安全措施,如防火

墙、入侵检测系统、加密和访问控制。

## 2、定期更新软件和操作系统,以修补潜在的安全漏洞。

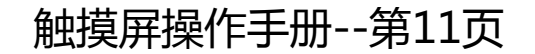

、建议设置强密码,并定期更改密码。不要共享登录信息,尤其是 在不安全的环境中。

六、备份与恢复

1、定期备份重要数据,并将其存储在安全的地方,以防止数据丢失 或系统故障。

2、了解如何从备份中恢复系统和数据,以在必要时进行恢复。

3、定期测试备份和恢复过程,以确保其可用性和可靠性。

七、培训与文档

1、为系统管理员和用户提供培训,使他们了解如何有效地使用和管理系统。

2、创建并维护系统文档,以便于管理和故障排除。这包括配置文件、
 用户手册和操作指南。

## 3、提供在线培训和文档资源,以便用户可以随时获取帮助和支持。

## 八、结语

## 本操作手册旨在为大家提供有关系统管理的有用信息。我们建议大家

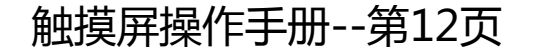

并遵循最佳实践来确保系统的安全

和稳定运行。如果大家有任何问题或需要进一步帮助,请参考相关文档或联系技术支持。

#### HIS系统操作手册

HIS系统操作手册

一、基本信息

HIS (Hospital Information System) 是医院信息系统的简称,旨在 收集、处理、存储和管理医院各类信息,包括病人病历、医学影像、 检验报告、药品信息等。HIS 系统操作手册旨在为医护人员和相关工 作人员提供使用 HIS 系统的指导和帮助,确保医院信息管理的规范化 和高效化。

## 二、系统登录

1、在医院官网下载并安装 HIS 系统客户端。

2、打开客户端,输入正确的用户名和密码,点击"登录"按钮。

3、登录后,选择所属科室和角色身份(医生、护士、药师等)。

三、操作流程

1、病人信息录入: 医生在系统中新建病人信息, 包括姓名、性别、

#### 触摸屏操作手册--第13页

并根据病人病情录入诊断结果、治疗方案

## 等。

2、医学影像存储: 医生拍摄病人影像, 通过 HIS 系统上传至服务器, 以便随时查阅。

3、检验报告管理: 医生在系统中录入病人检验信息, 包括血液、尿 液、心电图等检查结果,系统将自动生成报告单。

4、药品管理:药师通过 HIS 系统录入药品信息,包括药品名称、规 格、价格等,并根据医生处方进行药品发放。

5、医嘱处理:医生在系统中开出医嘱,护士根据医嘱进行药品发放、 检查安排等操作。

6、病历归档: 医生在系统中完成病人病历的书写和归档, 确保病历 的完整性和可查询性。

#### 四、注意事项

1、严格遵守 HIS 系统的用户名和密码规定, 防止信息泄露。

## 2、确保录入信息的准确性和完整性,避免医疗差错。

## 3、定期备份重要数据,防止数据丢失。

# 4、遵守相关法律法规,保护病人隐私。

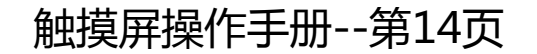

以上内容仅为本文档的试下载部分,为可阅读页数的一半内容。如 要下载或阅读全文,请访问: <u>https://d.book118.com/15713310315</u> 5006150